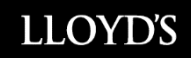

CMR Offline Validation Tool 04 November 2024

## Installation instructions

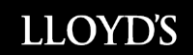

## **Installation Instructions**

Whenever a new version of the Offline Validation Tool is published, it must be manually installed using the following installation instructions.

## NOTE: A CMR user account is required to download the Offline Validation tool from the CMR website

1. If you have previously installed the Offline Validation Tool, it should be removed before continuing.

Go to "Settings" and then "Apps & features". Select "Lloyds Core Market Returns Offline Validation" and click "**Uninstall**".

The exact appearance and location of the uninstallation option will depend on your version of Windows. An example is shown below:

| Apps & features                                        |            |
|--------------------------------------------------------|------------|
| Lloyd's Core Market Returns Offline Validation<br>Tool | 29.8 MB    |
| 24.08.15.8                                             | 06/09/2024 |
| Modify                                                 | Uninstall  |

- 2. Once you have deleted any previous versions, download and install the file **CoreReturnsOffline.msi** via <u>https://cmr.lloyds.com/Offline</u>
- You can also download the file by logging into the CMR site <u>https://cmr.lloyds.com</u> and selecting "Offline Validator" in RRQ/RRA home page menu on the bottom left:

| LLOYD'S                                                                                                  |                                                                                          |                                                    |                                                |               | UAT Project 1 [EXTEP                  |
|----------------------------------------------------------------------------------------------------|------------------------------------------------------------------------------------------|----------------------------------------------------|------------------------------------------------|---------------|---------------------------------------|
|                                                                                                    | MARKET RETURNS MENU                                                                      | P   PERSONAL DE                                    | TAILS   LOGOUT                                 |               |                                       |
| RESERVING RETURN A                                                                                       | ANNUAL                                                                                   |                                                    |                                                |               |                                       |
|                                                                                                    | RRA Homepage                                                                             |                                                    |                                                |               |                                       |
|                                                                                                    | Search Syndicate<br>Reporting Year<br>Status<br>Search Reset                             | Please Se<br>Please Se<br>Please Se                | lect V<br>lect V                               |               |                                       |
|                                                                                                    | Syndicate Reporting Period                                                               | Edition                                            | Return Name                                    | Contact       | Queue Position                        |
| Help<br>Archive<br>RRA Return Instructions<br>RRA FAQ's<br>DDA Detuns CevelInations<br>Offline Validator | Extract reference data. If you wish to extra<br>Download CSV template. If you wish to do | ct reference data then u<br>wnload the CSV templat | se the following:<br>e then use the following: | Extra<br>Down | ct Reference Data<br>oad CSV Template |

4. To download, first click to "Accept" the Licence Agreement:

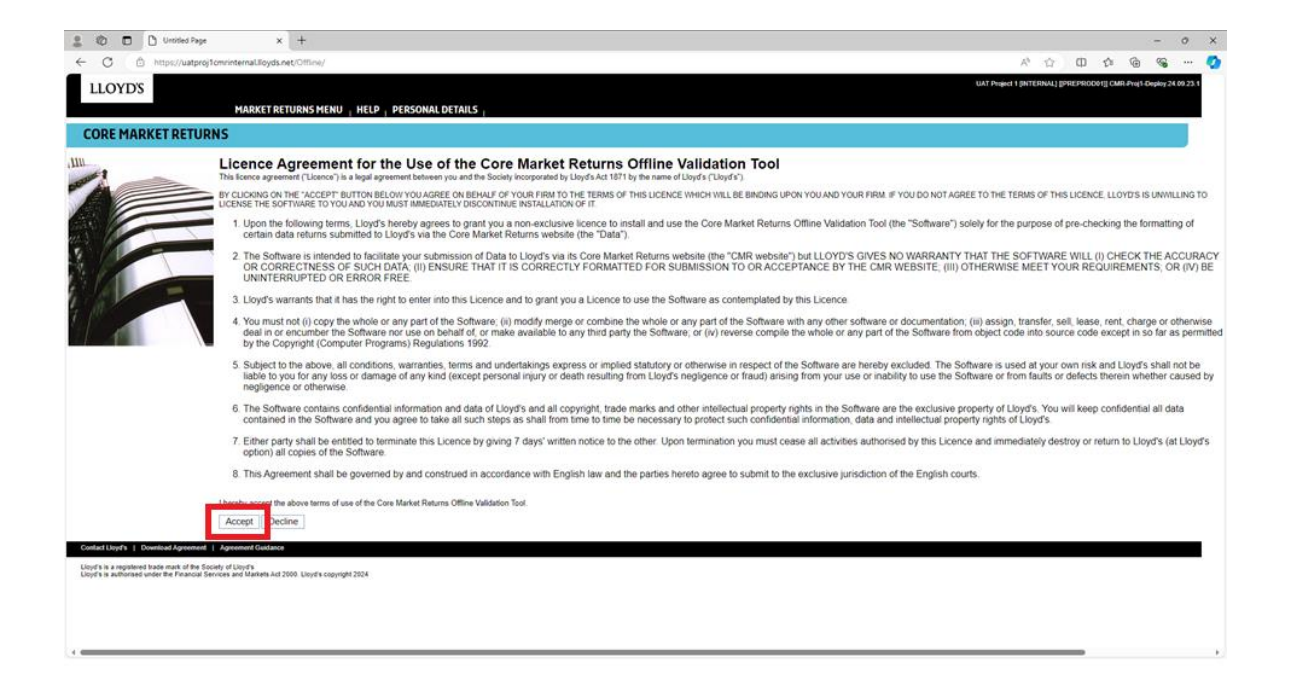

5. Then select "Click here to install via Windows Installation method" on the main menu.

| D Dydra CHR ettine validator x +                                                                                                    | - 0 X                                                                                                    |
|----------------------------------------------------------------------------------------------------|----------------------------------------------------------------------------------------------------|
| ← C (b) https://watprojtemrinternalloyds.net/Offline/download/default.aspx                                                                                                    | A 🗘 O 🕸 🖨 🚣 📽 🔇                                                                                                    |
| 🗅 aboutlank 🛅 CMR                                                                                                    | Downloads 🗈 Q … 🖈                                                                                                    |
| LLOYDS                                                                                                    | ConeReturnsOffline.msi isn't commonly downloaded. Make Sty 24.69.23.1<br>sure you trust ConeReturnsOffline.msi before you open it. |
| MARKET RETURNS MENU   HELP   PERSONAL DETAILS                                                                                                    |                                                                                                    |
| CORE MARKET RETURNS                                                                                                    |                                                                                                    |
| III. The Core Monte Returns offline validation tool regulars installation to your PC. Users are always advised to consult with local IT support staff prior to downloading and installing any software<br>Portice validation. Monte Returns offline validation tool regulars installation to your PC. Users are always advised to consult with local IT Support staff for assistance. Advanced capaties are not available for this deplayment method.<br>The Portical Location and a validation method.<br>Technol. Location and Support Technol. The Definition of College Support staff for assistance. Advanced capaties are not available for this deplayment method.<br>Technol. Location and advised validation method.<br>Technol. Location and advised to the University Support Support staff for assistance. Advanced capaties are not available for this deplayment method.<br>Technol. Location Support Technol. Technol.<br>Technol. Location Support Technol.<br>Technol. Location Support Technol.<br>Technol. Location Support Technol.<br>Technol. Location Support Technol.<br>Technol. Location Support Technol.<br>Technol. Location Support Technol.<br>Technol.<br>Te | s<br>Agents will be required to regularly check for new versions.                                                                  |
| Centest Maye's   Developed Agreenent   Agreenent OriGitator Upgin's a suppliced base must defe the Society of Upgin's Experiment and the Research Center of Material Act 2000 Upgin's copyright 2004                                                                                                    |                                                                                                    |
|                                                                                                    |                                                                                                    |

In the top right-hand corner of the screen, the Windows Defender Smart Screen will display a confirmation message:

*"CoreReturnsOffline.msi isn't commonly downloaded. Make sure you trust CoreReturnsOffline.msi before you open it"* 

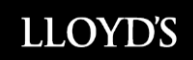

6. Right click on the 3-dot menu on the right hand side of the screen and select "Keep"

| 🚊 🔞 🗖 🗋 Uoyd's C | MR offline validator x +                                                                                                    |                                               |                                            |                                     |          | - 1       | 0 >    |
|------------------|----------------------------------------------------------------------------------------------------|-----------------------------------------------|--------------------------------------------|-------------------------------------|----------|-----------|--------|
| ← C              | tproj1 cmrinternal.lloyds.net/IOffine/download/default.aspx                                                                                                    | A .                                           | 0 1                                        | 1 @                                 | 4        | 8         | 🤻      |
| LLOYD'S          |                                                                                                    | Downloads                                     | Ð                                          | Q                                   | · \$?    | ploy 24.0 | 9.23.1 |
|                  | MARKET RETURNS MENU   HELP   PERSONAL DETAILS                                                                                                    | CoreReturnsOffline.m<br>sure you trust CoreRe | isn't commonly<br>maOffine.msi I:          | Û                                   |          |           |        |
| CORE MARKET RET  | TURNS                                                                                                    |                                               | Delete                                     |                                     |          |           |        |
| Case194 Case404  | The Care Market Returns offlies validation to requires installation to your PC. Users are always advised to consult with local IT support staff prior to downloading and iso Offlies addition: - Mindoor - Mindoor - Mi | stalling any software.                        | Keep<br>Report ti<br>Laarn m<br>60 Copy do | his file as s<br>ore<br>winload lin | afe<br>k |           |        |

7. You will then see a further Windows Defender Smart Screen message. Click the down arrow next to "Show More" then choose "Keep anyway"

|                                                                                                    | ▲ | Make sure y<br>CoreReturn<br>before you                                                                 | you trust<br>sOffline.msi<br>open it                                                                                |
|----------------------------------------------------------------------------------------------------|---|----------------------------------------------------------------------------------------------------|----------------------------------------------------------------------------------------------------|
| Make sure you trust<br>CoreReturnsOffline.msi<br>before you open it                                                                                                    |   | Microsoft Defence<br>verify if this file is<br>commonly down<br>trust the file you'<br>source before yo | der SmartScreen couldn't<br>s safe because it isn't<br>loaded. Make sure you<br>re downloading or its<br>u open it. |
| Microsoft Defender SmartScreen couldn't<br>verify if this file is safe because it isn't<br>commonly downloaded. Make sure you<br>trust the file you're downloading or its<br>source before you open it. |   | Name: CoreRetur<br>Publisher: GB, "Lo<br>Lloyd's, Society o<br>Show less ^                              | rnsOffline.msi<br>ondon, City of", Society of<br>of Lloyd's                                                         |
| Name: CoreReturnsOffline.msi<br>Publisher: GB, "London, City of", Society of<br>Lloyd's, Society of Lloyd's<br>Show more                                                                                |   | Keep anyway<br>Report this app a<br>Learn more                                                          | is safe                                                                                                    |
| Delete Cancel                                                                                                    |   | Delete                                                                                                  | Cancel                                                                                                    |

The download will now begin:

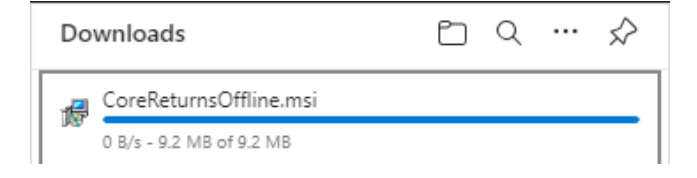

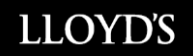

8. Once the download is complete, please confirm the Society of Lloyd's digital signature within the file properties.

| 🗬 Corel | ReturnsOffline   | e.msi Properties   |          |          |         | × |
|---------|------------------|--------------------|----------|----------|---------|---|
| General | Compatibility    | Digital Signatures | Security | Custom   | Details |   |
| Signa   | ature list       |                    |          |          |         |   |
| Na      | ame of signer:   | Digest algorithm   | Times    | tamp     |         |   |
| So      | ciety of Lloyd's | sha256             | Not a    | vailable |         |   |
|         |                  |                    |          |          |         |   |
|         |                  |                    |          |          |         |   |
|         |                  |                    |          | Deta     | ails    |   |
|         |                  |                    |          |          |         |   |
|         |                  |                    |          |          |         |   |
|         |                  |                    |          |          |         |   |
|         |                  |                    |          |          |         |   |
|         |                  |                    |          |          |         |   |
|         |                  |                    |          |          |         |   |
|         |                  |                    |          |          |         |   |
|         |                  |                    |          |          |         |   |
|         |                  |                    |          |          |         |   |
|         |                  |                    |          |          | -       |   |

Open the file to begin the installation process, then click "Next" to continue.
 NOTE: Administrator access is required to install the Offline Validation Tool. You may need to contact your IT Support team.

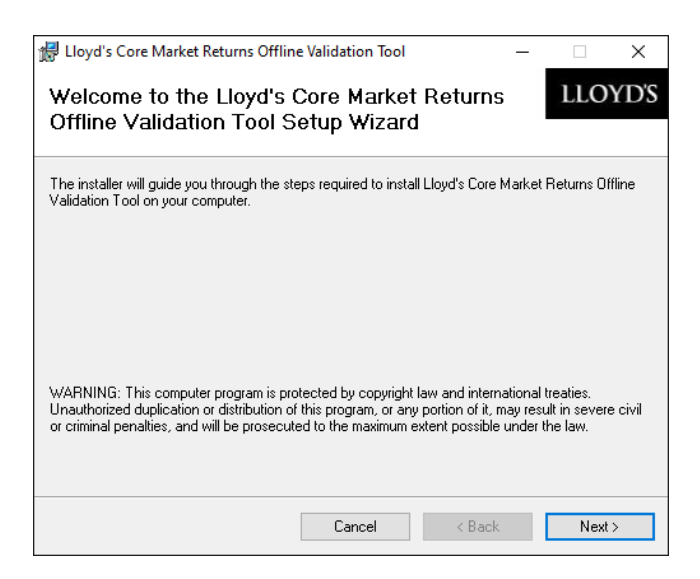

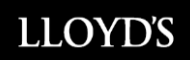

10. Review and accept the Licence Agreement by clicking "I Agree" and then click "Next" to continue.

| 🖟 Lloyd's Core Market Returns Offlin                                                 | e Validation Tool                          |                                |                                |                   | ×    |
|--------------------------------------------------------------------------------------|--------------------------------------------|--------------------------------|--------------------------------|-------------------|------|
| License Agreement                                                                    |                                            |                                |                                | LLOY              | YD'S |
|                                                                                      |                                            |                                |                                |                   |      |
| Please take a moment to read the license<br>Agree", then "Next". Otherwise click "Ca | e agreement now. If<br>ancel''.            | you accept the                 | terms b                        | elow, click       | .''I |
|                                                                                      |                                            |                                |                                |                   |      |
| Licence Agreement for the                                                            | Use of the Co                              | re Market                      | Retu                           | rns               | ^    |
| Offline Validation Tool                                                              |                                            |                                |                                |                   |      |
| This licence agreement ("Licence"<br>Society incorporated by Lloyd's J               | ") is a legal agreen<br>Act 1871 by the na | nent between<br>ame of Lloyd'  | you an<br>s ("Llo <sub>?</sub> | ıd the<br>yd's"). |      |
| 1. Upon the following term exclusive licence to insta                                | s, Lloyd's hereby<br>all and use the Cor   | agrees to gra<br>re Market Ret | nt you :<br>ums Of             | a non-<br>fíline  |      |
| Validation Tool (the "So                                                             | ftware") solely for                        | the purpose                    | of pre-                        | checking          | ~    |
| ◯ I Do Not Agree                                                                     | <ul> <li>I Agree</li> </ul>                |                                |                                |                   |      |
|                                                                                      | Cancel                                     | < Back                         |                                | Next :            | >    |

11. A default installation folder is displayed. Choose another folder if required or click "Next" to continue.

| 🖟 Lloyd's Core Market Returns Offline                      | Validation Tool         |                   | -       |              | ×       |
|------------------------------------------------------------|-------------------------|-------------------|---------|--------------|---------|
| Select Installation Folder                                 |                         |                   |         | LLO          | YD'S    |
|                                                            |                         |                   |         |              |         |
| The installer will install Lloyd's Core Market             | Returns Offline Val     | idation Tool to   | the fol | lowing folde | er.     |
| To install in this folder, click "Next". To inst           | tall to a different fol | der, enter it bel | ow or ( | click "Brow  | se".    |
| <u>F</u> older:<br>C:\Program Files (x86)\Lloyd's of Londo | n\CMR0ffline\           |                   |         | Browse       |         |
|                                                            |                         |                   |         | Disk Cost    |         |
| Install Lloyd's Core Market Returns Offlin<br>computer:    | e Validation Tool fo    | r yourself, or fo | or anyo | ne who use   | es this |
| O Just me                                                  |                         |                   |         |              |         |
|                                                            |                         |                   |         |              |         |
|                                                            | Cancel                  | < Back            |         | Next         | >       |

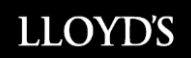

12. Confirm the installation by clicking "Next"

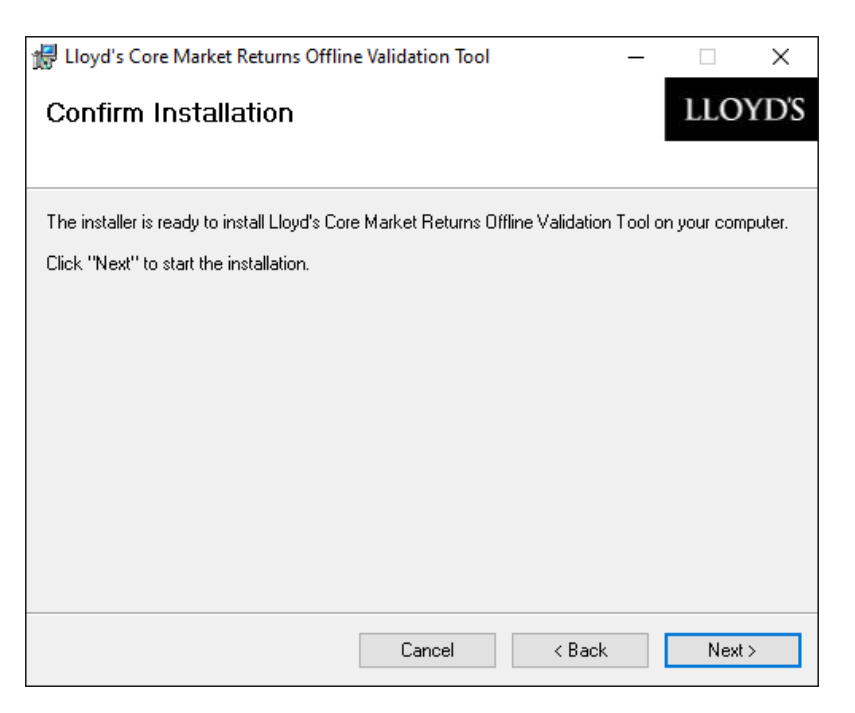

A security prompt will be displayed. Click "Yes" to continue:

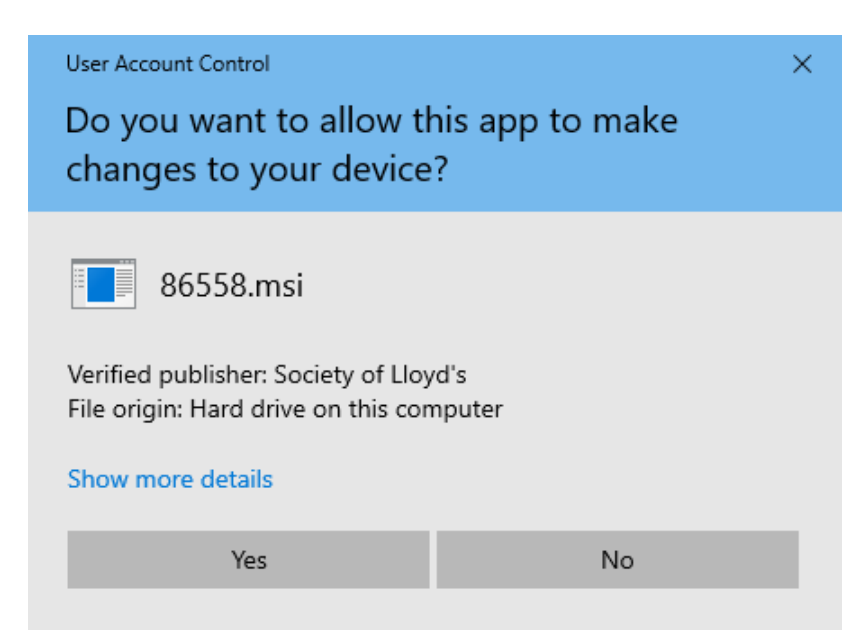

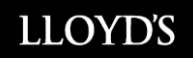

13. Once the installation is complete, click "**Close**" to end the installation process. If a new version of the Offline Validation Tool is published, it must also be manually installed by following these instructions.

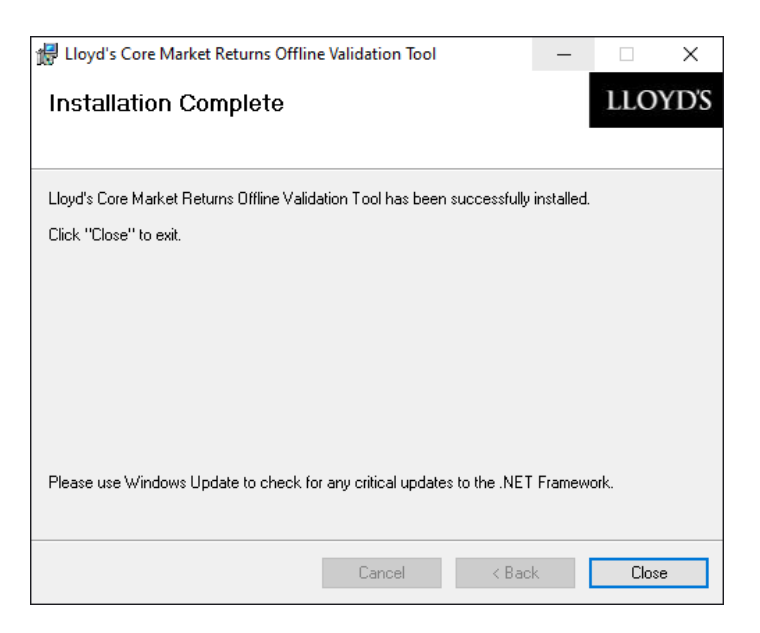

14. The **"CMR Offline Validation Tool"** can be found on and launched from the 'Start' menu:

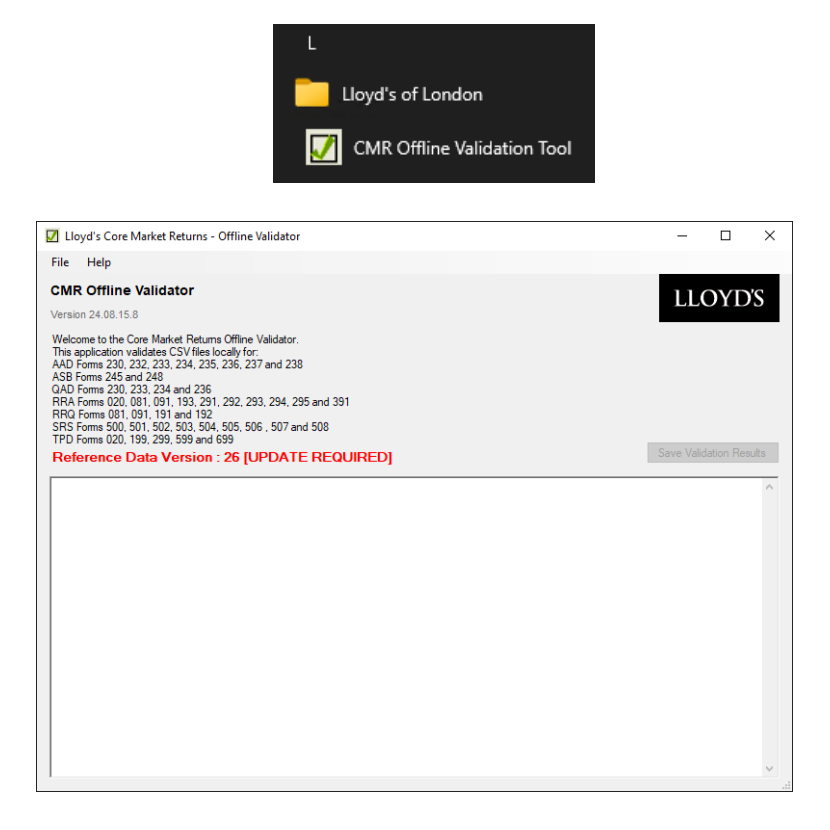

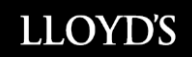

15. Reference Data **must be updated** the first time that the Offline Validation Tool is launched.

NOTE: This update may take several minutes. Please <u>do not close the window</u> until you see confirmation that the update has been successful.

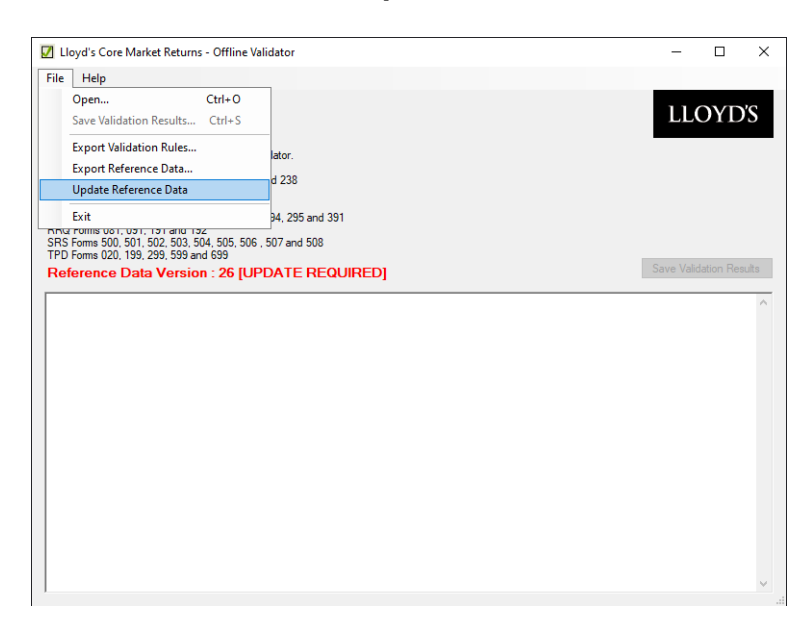

LLOYD'S

## Microsoft Defender SmartScreen Frequently Asked Questions (FAQs)

1. What does it mean when Microsoft Defender SmartScreen marks a downloaded program as 'not commonly downloaded'?

Microsoft Defender SmartScreen uses information from Internet Explorer, Microsoft Edge, and Windows users around the world as well as anti-virus results, download volumes, download history, URL reputation, and many other criteria to determine the likely risk of downloaded programs. For example, programs that are downloaded by many users over a long period of time without a history of malware are not likely to be malicious.

This warning indicates that caution should be taken before running the downloaded program, especially if the download is not digitally signed.

- 2. Does this warning mean the file is malicious and will harm my computer? No. The Application Reputation warning is not an indication that the download is malicious. However, for the average Internet Explorer, Microsoft Edge, and Windows user this warning is usually associated with a download that may have a higher risk of being malicious.
- 3. How should I decide whether to run a program flagged by Microsoft Defender SmartScreen as 'not commonly downloaded'?

There are several factors to take into consideration before running a program flagged by Microsoft Defender SmartScreen:

- Is the file digitally signed by a software publisher? The application reputation warning dialog will indicate if the file is not digitally signed. Most malicious programs are not signed by a publisher so be careful if you choose to ignore the warning.
- How were you directed to this download? Was the download link unsolicited, such as from an email, instant message, or social networking post? If the download link was unsolicited - even if it looks like it's from someone you trust - it is more likely to be malicious.
- Would you expect this program to be an uncommon download? If you thought you were downloading a popular game or other program, you should be suspicious that many other Internet Explorer users have not also downloaded the program.